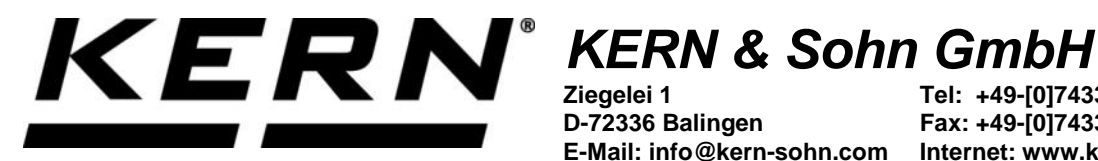

Ziegelei 1 D-72336 Balingen E-Mail: info@kern-sohn.com

Tel: +49-[0]7433-9933-0 Fax: +49-[0]7433-9933-149 Internet: www.kern-sohn.com

# **Betriebsanleitung KERN App Count -**Stückzähl-Funktion

# **KERN SET-032**

Version 1.0 2020-06 D

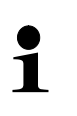

Sie finden die aktuelle Version dieser Anleitung auch online unter: https://www.kern-sohn.com/shop/de/DOWNLOADS/ Unter der Rubrik Bedienungsanleitungen

SET-032-BA-d-2010\_count

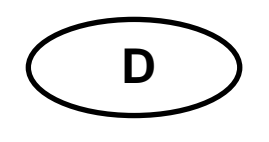

KERN App Count Version 1.0 2020-06 Betriebsanleitung SET-032

# Inhaltsverzeichnis

| 1   | Wägefunktion Count – Stückzähl-Funktion                        | 3 |
|-----|----------------------------------------------------------------|---|
| 1.1 | Referenzgewicht festlegen                                      | 3 |
| 1.2 | Bestimmtes Gewicht soll 5 Stück entsprechen                    | 5 |
| 1.3 | Bestimmtes Gewicht soll einer bestimmten Stückzahl entsprechen | 7 |
| 1.4 | Ergebnisdaten speichern                                        | 8 |

## 1 Wägefunktion Count – Stückzähl-Funktion

Beim Stückzählen wird die Stückzahl einer Anzahl von Teilen, bezüglich eines zuvor festgelegten Referenzgewichts ermittelt.

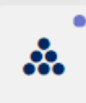

Im Menü FUNKTIONEN auf Button Stückzählen erscheint.

"Anzahl" klicken. Der Startbildschirm zum

### 1.1 Referenzgewicht festlegen

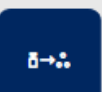

Um des Referenzgewicht festzulegen, auf Button \_\_\_\_\_\_\_ "Referenzgewicht definieren" klicken. Der Bildschirm zum Bestimmen des Referenzgewichts erscheint. Das Referenzgewicht kann entweder duch Wägung ermittelt werden, oder durch Eingabe des Gewichtswertes.

#### **Durch Wägung:**

Ĭ

Probe, die der Stückzahl "1" entspricht auf die Wägeplatte auflegen und auf Button Gewicht anwenden klicken:

|                          | DEFINIEREN REFERENZGEV   | VICHT   |  |
|--------------------------|--------------------------|---------|--|
|                          | Gewicht von Waage verwer | nden    |  |
|                          |                          |         |  |
|                          | 10 kg                    |         |  |
|                          |                          |         |  |
|                          | GEWICHT ANWENDE          | IN      |  |
|                          | ODER                     |         |  |
|                          |                          |         |  |
| Geben Sie das Referenzge | ewicht ein *             | Einheit |  |

Das Referenzgewicht wird eingetragen:

| DEFINIEREN REFERENZG                  | EWICHT  |   |
|---------------------------------------|---------|---|
| Gewicht von Waage verv                | venden  |   |
| <b>1,0</b> kg<br>GEWICHT ANWEN        | DEN     |   |
| Coben Sin des Deferencementelle nin t | Einbrit |   |
| 998,0                                 | (g)     | ~ |
| Menge der Referenzobjekte *<br>1      |         |   |

Auf BESTÄTIGEN klicken. Die Stückzahl "1" wird angezeigt, sowie das Referenzgewicht und das Gesamtgewicht:

| Anzahl<br>Ermöglicht o | as Zählen einer Stückzahl, gemessen auf der V | /aage      |                 |   |                  |
|------------------------|-----------------------------------------------|------------|-----------------|---|------------------|
|                        |                                               | <b>1</b> s | t.              |   | L.4              |
| 0 g                    | TARA                                          | ,0 kg      |                 | 0 | 15 g             |
|                        |                                               | [          | Referenzgewicht |   | 998,00 g / St. 🔛 |
|                        |                                               | [          | Gesamtgewicht   |   | 1,0 kg           |

Nun können Teile gewogen werden. Probe entfernen und zu zählende Teile auflegen, die Anzahl, sowie Referenz- und Gesamtgewicht werden angezeigt:

| Anz<br>Ermög | zahl<br>Jicht das Zählen einer Stückzahl, gemessen auf der Waage |                         |                |
|--------------|------------------------------------------------------------------|-------------------------|----------------|
|              |                                                                  | <b>3</b> <sub>St.</sub> | ~              |
| 0 g          |                                                                  |                         | 15 g           |
|              | TAKA 0,0 kg                                                      | Referenzgewicht         | 996.42 g / St. |
|              |                                                                  | Gesamtgewicht           | 3,0 kg         |

#### 1.2 Bestimmtes Gewicht soll 5 Stück entsprechen

Gewicht, das 5 Teilen entsprechen soll, auf die Wägeplatte auflegen und Button

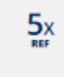

#### drücken:

Die Stückzahl wird angezeigt. Außerdem wurde das Referenzgewicht automatisch berechnet und das Gesamtgewicht wird angezeigt.

|     | Anzahl<br>Ermöglicht das Zählen einer Stückzahl, gemessen auf der Waage |                                |   |
|-----|-------------------------------------------------------------------------|--------------------------------|---|
|     |                                                                         | <b>5</b> st.                   | 4 |
| 0 g | TARA 0,0 kg                                                             | 0                              | g |
|     |                                                                         | Referenzgewicht 199,70 g / St. |   |
|     |                                                                         | Gesamtgewicht 1,0 kg           | ] |

Zum Zählen Wägeplatte entlasten und Teile auflegen. Die Anzahl der aufgelegten Teile wird angezeigt, sowie das Referenzgewicht und das Gesamtgewicht:

| Anzahl<br>Ermöglicht das Zählen einer Stückzahl, gemessen auf der Waage |                     |                  |
|-------------------------------------------------------------------------|---------------------|------------------|
| 9                                                                       | St.                 |                  |
| 0 g<br>TARA 0,0 kg                                                      | 0                   | 75 g             |
|                                                                         | Referenzgewicht     | 197,21 g / St. 🔛 |
|                                                                         | Gesamtgewicht       | 1,7 kg           |
|                                                                         |                     |                  |
| Ebenso kann das Gewicht für 10 Stück werden.                            | 10x<br>und 20 Stück | festgelegt       |

#### 1.3 Bestimmtes Gewicht soll einer bestimmten Stückzahl entsprechen

Möchte man ein selbst definiertes Gewicht einer selbst definierten Stückzahl zuwei-

nx

sen, Probe mit diesem Gewicht auf legen und Button drücken. Die Anzahl der Teile, die diesem Gewicht entsprechen soll, kann nun eingegeben werden:

| DEFINIEREN MENGE DER REFE   | RENZOBJEKTE |  |  |
|-----------------------------|-------------|--|--|
| Gewicht von Waage verw      | enden       |  |  |
|                             |             |  |  |
| 1 2                         |             |  |  |
| l, <b>L</b> kg              |             |  |  |
|                             |             |  |  |
| Menge der Referenzobjekte * |             |  |  |
| 12                          |             |  |  |
| Referenzgewicht •           | Einheit     |  |  |
| 123,95 (g) V                |             |  |  |

Danach auf BESTÄTIGEN klicken: Stückzahl, Referenzgewicht und Gesamtgewicht werden angezeigt.

Probe entfernen und zu zählende Teile auflegen:

|     | Anzahl<br>Ermöglicht das Zählen einer Stü | ckzahl, gemessen auf | der Waage |    |                 |   |                |       |
|-----|-------------------------------------------|----------------------|-----------|----|-----------------|---|----------------|-------|
|     |                                           |                      |           | 21 | St.             |   |                | •     |
| 0 g |                                           | TARA                 | 0,0 kg    |    |                 | 0 |                | 121 g |
|     |                                           |                      |           |    | Referenzgewicht |   | 123,90 g / St. | ŧ.    |
|     |                                           |                      |           |    | Gesamtgewicht   |   | 2,             | 6 kg  |

Mit allen weiteren Teilen ebenso verfahren.

### 1.4 Ergebnisdaten speichern

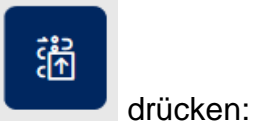

Um das Wägeergebnis zu speichern Button

ID und Namen eintragen. Das Ergebnis kann als Stammdaten-Objekt gespeichert und ausgedruckt werden.

| Anzahl - ergebnis<br>Ergebnisdaten speichern          |                                                                       |
|-------------------------------------------------------|-----------------------------------------------------------------------|
| Objekt Identifikation Schrauben SDS                   | Objektname<br>Schrauben klein                                         |
| Dynamisch Objekt Identifikation SDS-1                 | Dynamisch Objektname<br>Schrauben1                                    |
| Menge<br>21 St.<br>Referenzgewicht                    | Nettoergebnis<br>2.621,5 kg<br>Leergewicht                            |
| I24,5 g<br>Bruttogewicht<br>2.621,5 kg                | U.U Kg                                                                |
| Verwendetes Gerät<br>PCB 100-3                        | Ergebnis generiert<br>durch Max Maier<br>auf 2020-06-17   12:47:33    |
| Seriennummer<br>WF2054687<br>Interner Code<br>ID36455 | Fa. Kern und Sohn GmbH<br>Ziegelei 1, 72336, null, null<br>Telefon: - |
| Letzte Justierung<br>2020-03-10<br>Temperatur<br>21 C | emaii: -<br>Webseite: -                                               |
| Wahlen für<br>Objekt als<br>Stammdatum                |                                                                       |
| ZURÜCK                                                |                                                                       |